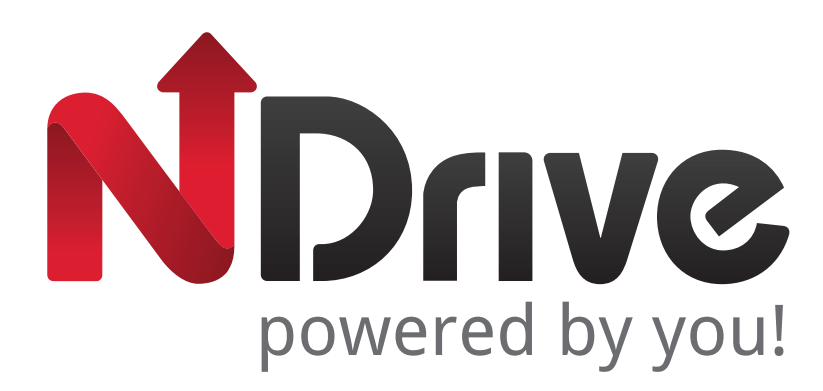

bada

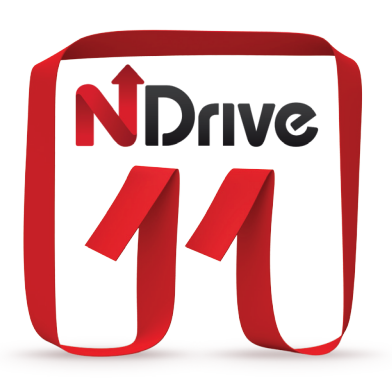

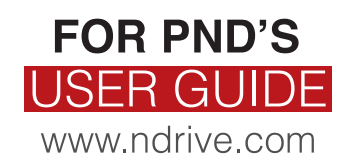

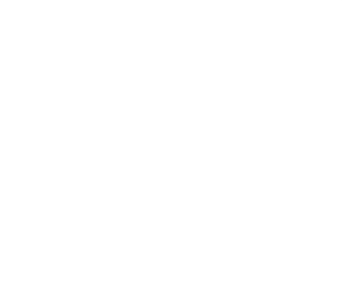

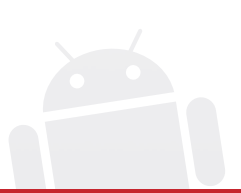

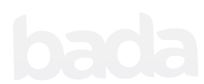

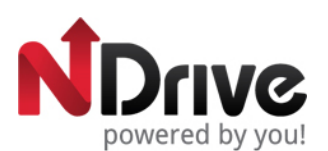

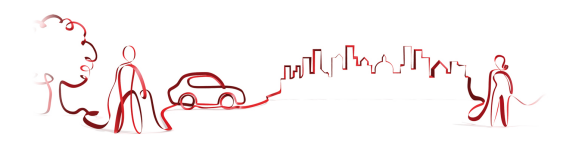

#### Table of contents Using keyboards......5 Performing a search......7 Go screen.....7 Navigate to an address......8 Navigate to a Point of Interest (POI) ......8 Navigate to a Postcode ......9 Use coordinates to navigate to a location ......9 Perform a Google search to navigate to a location ......9 Navigate to a recent location ......9 Define my Home ......10 Stop navigating in the current route......10 Create an itinerary ......11 Find an alternative when there is a roadblock ahead ......12 Templates.....14 Points of Interest ......14 The routing options......14 System settings......15 Know more about my software ......16

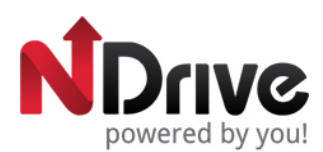

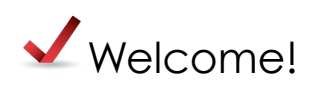

Dear Customer,

Thank you for selecting NDrive as your navigation software. This guide is created so that you can find quick and simple answers to your questions, considering both basic and advanced features, so that you can get more of this application. The new clean and elegant user interface of our latest version, will allow you to easily use the application, improving your user experience.

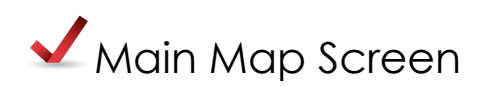

The main map screen can be presented in 3 different modes:

Map view

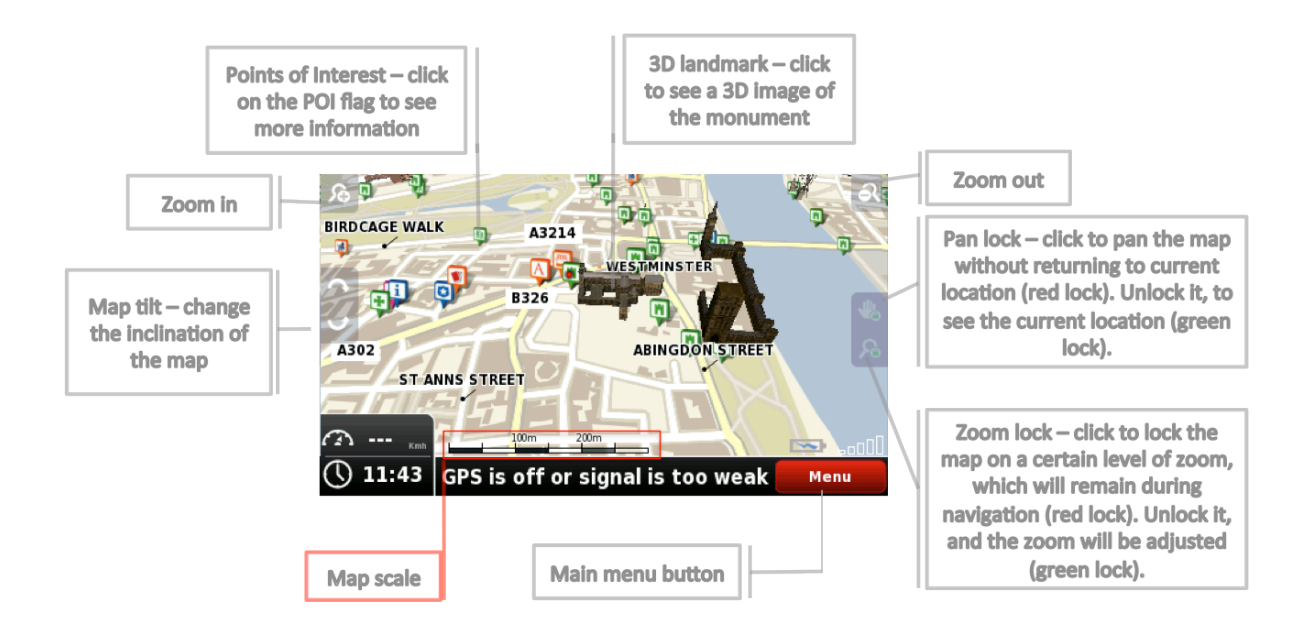

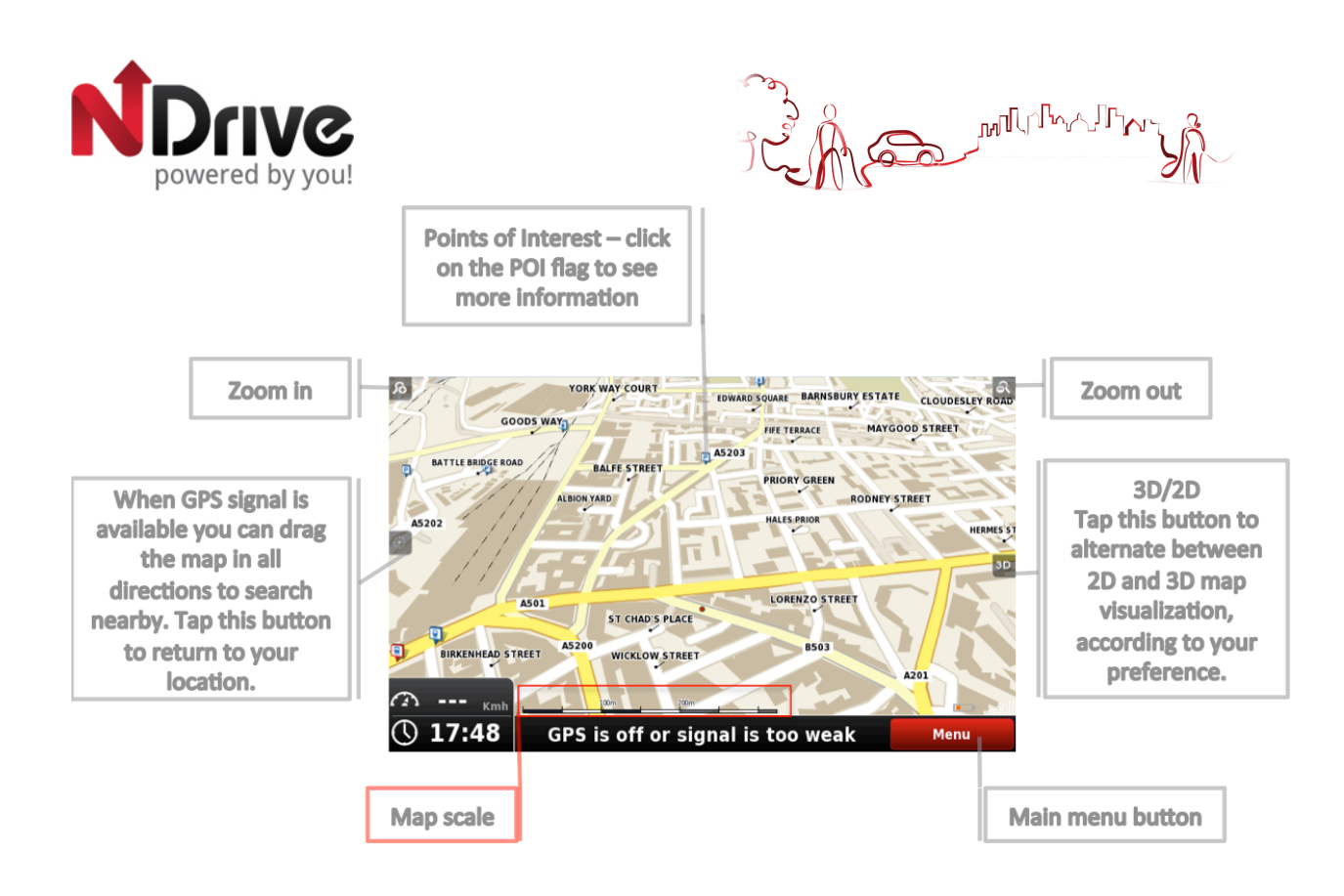

This will be the default main map screen from version 11.2 on; the main differences are pointed out.

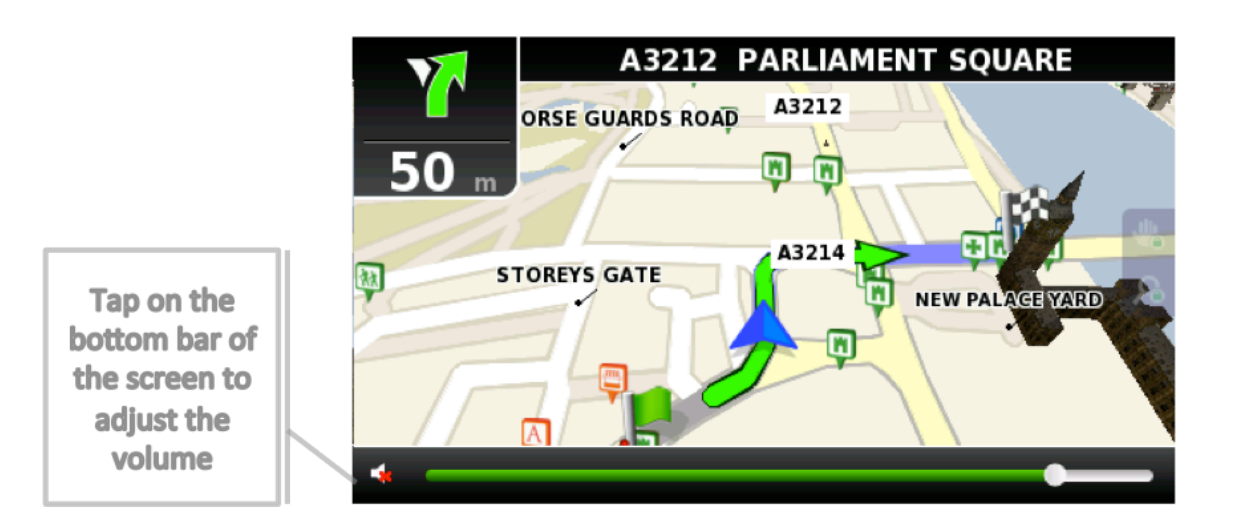

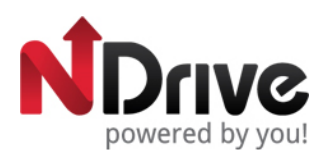

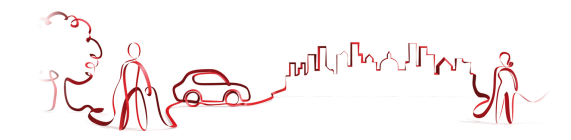

#### **Navigation**

| Next maneuver   | THE MALL THE MALL GROSVENON                                                                                                    |                              |
|-----------------|----------------------------------------------------------------------------------------------------|------------------------------|
| Distance to the |                                                                                                    |                              |
| next maneuver   |                                                                                                    |                              |
|                 | A40 WARDOUR STREET<br>INGESTRE PLACE<br>MARSHALL STREET<br>MARSHALL STREET<br>MARSHALL STREET<br>MARSHALL STREET<br>MARSHALL STREET<br>MARSHALL STREET<br>MARSHALL STREET<br>MARSHALL STREET<br>MARSHALL STREET<br>MARSHALL STREET<br>MARSHALL STREET<br>MARSHALL STREET<br>MARSHALL STREET<br>MARSHALL STREET | Locator<br>will change color |
| Time, speed and |                                                                                                    | according to                 |
| controls (*)    | Image: Second Participation     Image: Second Participation       Image: Second Participation     Addition       Image: Second Participation     Addition       Image: Second Participation     Addition       Image: Second Participation     Menu                                                            | Spiniorengen                 |
|                 | Current location                                                                                                    |                              |

(\*) - Time, speed and distance controls show different information, by toggling among the alternative modes:

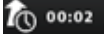

- Estimated time left to destination

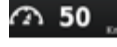

- Speed limit on the current street

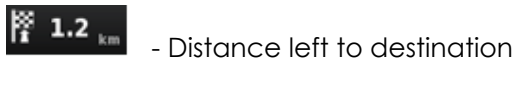

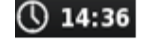

- Current time

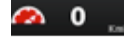

- Current speed

- °C 14:39
- Estimated time of arrival

#### Context

If you click on any point on the map, the context bar shows up on the bottom and these four actions can be performed.

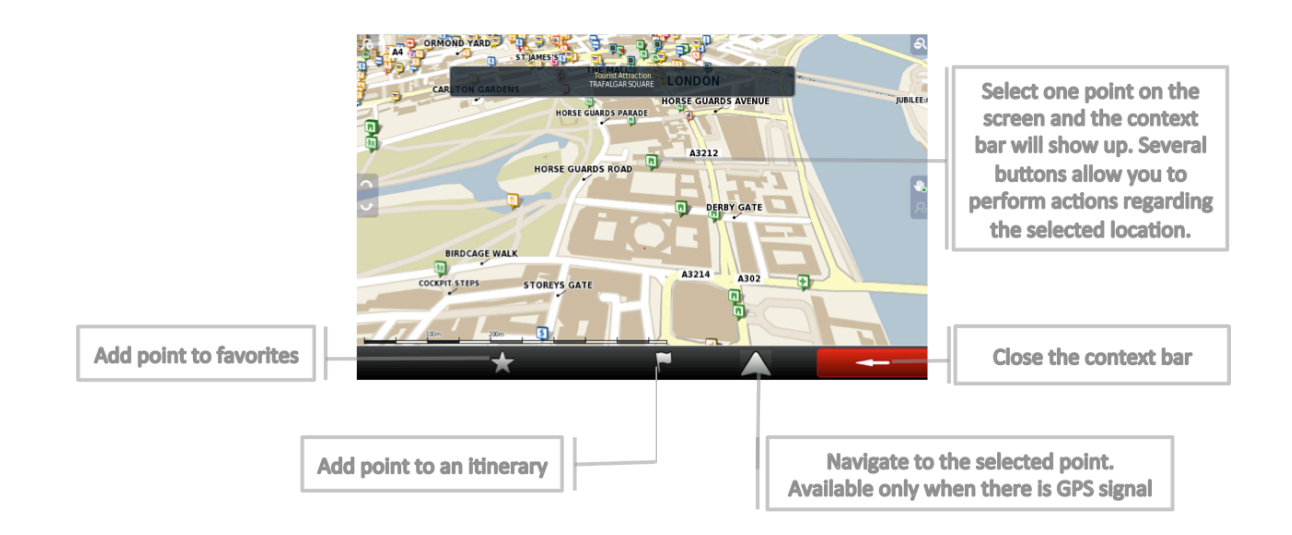

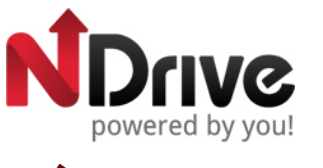

# Basic Commands

## Exploring menu screens

All menu screens show, on top, two buttons which allow for the following actions:

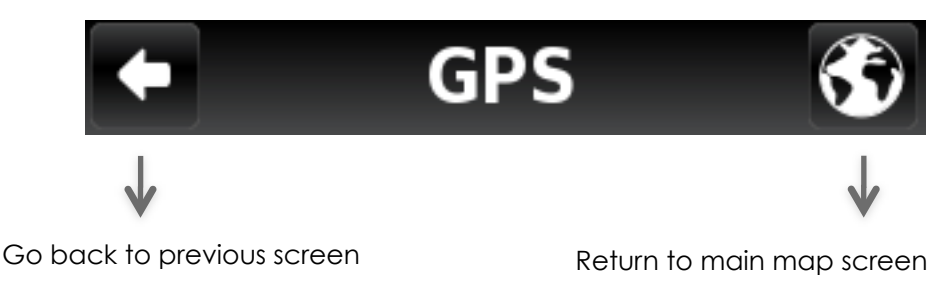

## Using keyboards

Whenever you want to perform a search, filter results from a list or input data, the keyboard will appear on screen. Different keyboard layouts can be selected on Settings. Here are some tips you should keep in mind:

- When searching for a street, you can simply write the initials, separated by a space, and results will show up. Example: enter "C P W" and "Central Park West" will show up on the results list.
- Start writing the first letters, and results will be automatically updated on the list below.

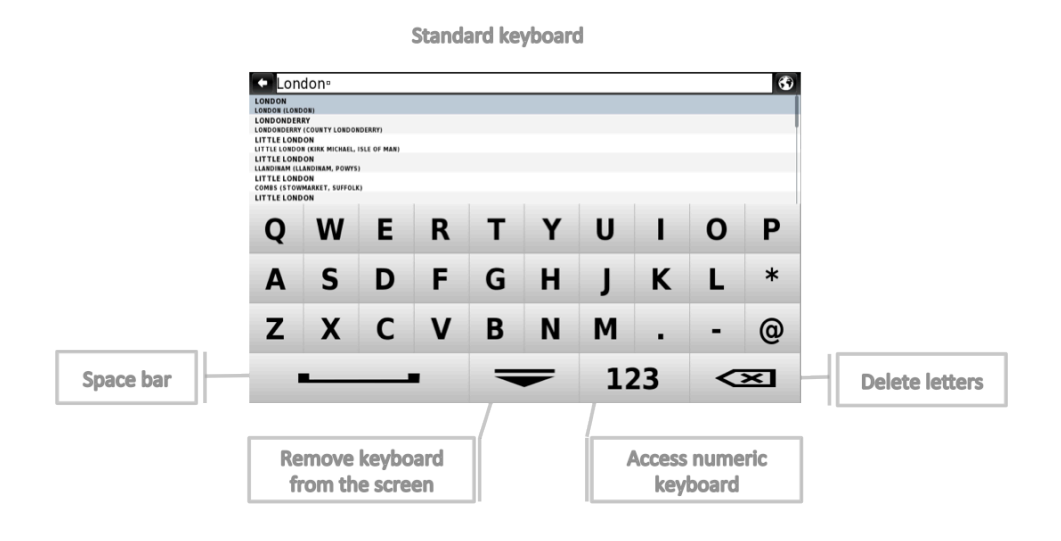

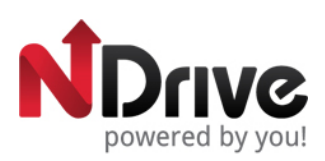

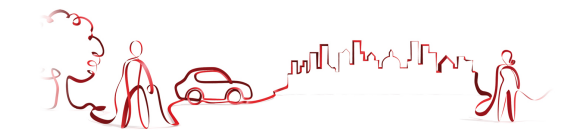

Numeric keyboard

|                            | + < House Nu | mber > <mark>°</mark> |                |     | G                          |
|----------------------------|--------------|-----------------------|----------------|-----|----------------------------|
|                            | Crossing     |                       |                |     |                            |
|                            |              |                       |                |     |                            |
|                            | 1            | 2                     | 3              | 4   | 5                          |
| Confirm and close keyboard | 6            | 7                     | 8              | 9   | 0                          |
|                            | ~            | EXT                   | #&?            | ABC | $\langle \Sigma  $         |
|                            |              |                       |                |     |                            |
| Access exte<br>keyboar     | nded<br>rd   | Access s<br>keybo     | ymbols<br>bard | A   | ccess standard<br>keyboard |

Extended keyboard

| ROUTE DE LA CEINTURE ET DES ÎLES                                                 |               |                |   |   |     | 6   |  |
|----------------------------------------------------------------------------------|---------------|----------------|---|---|-----|-----|--|
| ROUTE DE LA CEINTURE ET DES ÎLES<br>271 km, 126 ARRONDISSEMENT (PARIS, PARIS)    |               |                |   |   |     |     |  |
| ROUTE DE CEINTURE DU LAC DAUMESNIL<br>271 km, 12E ARRONDISSEMENT (PARIS, PARIS)  |               |                |   |   |     |     |  |
| CHEMIN DE CEINTURE-DU-LAC-INFERIEUR<br>283 km, 16E ARRONDISSEMENT (PARIS, PARIS) |               |                |   |   |     |     |  |
| 283 km, 16E ARRONDISSEMENT (PARIS, PARIS)                                        |               | BOUT DES LACE  |   |   |     |     |  |
| 283 km, LGE ARRONDISSEMENT (PARIS, PARIS)                                        | (CARREFOUR DU | BOUT-DES-LACS) |   |   |     |     |  |
| 2 2                                                                              | 2             | ~              |   | ٩ | _   | -   |  |
| A A                                                                              | A             | Α              | Α | Α | Æ   | Ç   |  |
|                                                                                  |               |                |   |   |     |     |  |
| ÈÉ                                                                               | Ê             | Ê              | Ì | Í | Ï   | Ñ   |  |
|                                                                                  | -             | -              | • |   | •   |     |  |
| ÀÁ                                                                               | Ô             | õ              | ö | a | ù   | ú   |  |
| 0 0                                                                              | U             | U              | U | Ø | U   | U   |  |
| <u>^</u> "                                                                       |               |                |   |   |     |     |  |
| UU                                                                               | _             |                | - | - | ARC | < X |  |
|                                                                                  | -             |                |   |   |     |     |  |
|                                                                                  |               |                |   |   |     |     |  |
|                                                                                  |               |                |   |   |     |     |  |
| Space bar                                                                        |               |                |   |   |     |     |  |

**Extended symbols keyboard** 

| ← < Stre              | eet > |                 |                 |   |   |     | 6        |
|-----------------------|-------|-----------------|-----------------|---|---|-----|----------|
| City Centre<br>LONDON |       |                 |                 |   |   |     |          |
|                       |       |                 |                 |   |   |     |          |
|                       |       |                 |                 |   |   |     |          |
|                       |       |                 |                 |   |   |     |          |
|                       |       | *               |                 | п | + | -   | %        |
| •                     | ,     |                 | -               |   | • | _   | /0       |
|                       | ?     | -               | 1               | # | 0 | &   | \        |
| -                     | -     |                 |                 |   | C |     |          |
| ~                     |       | \$              | (               | ) | { | }   | ^        |
|                       |       |                 |                 |   |   |     |          |
| •                     | ,     | -               |                 | - | - | ABC | <<br>×   |
|                       |       |                 |                 |   |   |     |          |
|                       |       |                 |                 |   | _ |     |          |
|                       |       | Remove keyboard |                 |   |   | Ac  | cess sta |
|                       |       | from            | from the screen |   |   |     | keyboa   |
|                       |       |                 |                 |   |   | ·   |          |

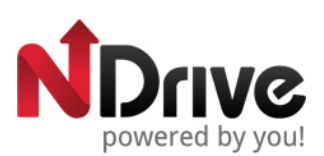

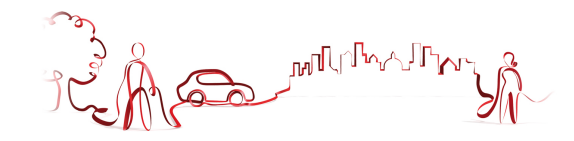

|                                                        | +   |          | Coordinates |   | 6 |                                                          |
|--------------------------------------------------------|-----|----------|-------------|---|---|----------------------------------------------------------|
| Latitude input area                                    | Lat | N48.8583 |             |   |   | Confirm input and                                        |
| Longitude input                                        | Lon | E2.2945⁰ |             |   |   | close keyboard                                           |
| area                                                   |     |          | DDD.dddddo° |   |   |                                                          |
|                                                        | 1   | 2        | 3           | 4 | 5 |                                                          |
|                                                        | 6   | 7        | 8           | 9 | 0 |                                                          |
|                                                        | 0   | 1        | п           | • | С |                                                          |
| Alternate latitude<br>input between North<br>and South |     | N/S      | E/          | w |   | Alternate<br>longitude input<br>between East and<br>West |

## Performing a search

When a search is being performed, this type of screen allows you to enter search details, to filter your results.

|                                                      | + In a City                  | 6                                          |      |
|------------------------------------------------------|------------------------------|--------------------------------------------|------|
| You can select each one of the available fields and  | Country:<br>United Kingdom   | >                                          |      |
| change the selection.                                | Not available                | Some may not be<br>enabled, if not applica | able |
| If come of the desired data                          | LONDON                       | > to a specific countr                     | у.   |
| is already selected (from a previous search) you can | Lategory:<br>Select Category | >                                          |      |
| skip that area and move<br>forward to the next.      | ↓ Place:<br>Select Place     | >                                          |      |

## Go screen

After performing a search or selecting a POI on the map, the Go Screen will be shown. This screen allows you to perform several actions, based on the location you just selected:

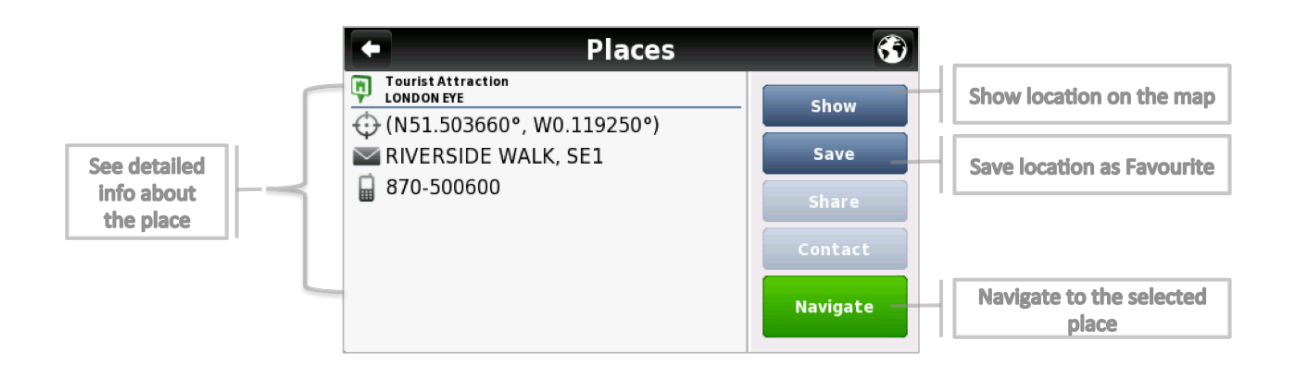

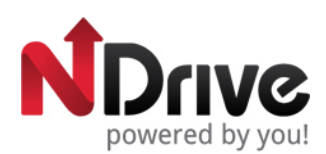

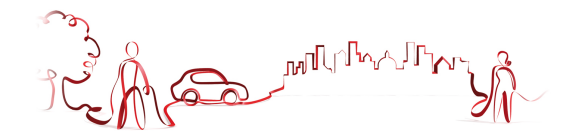

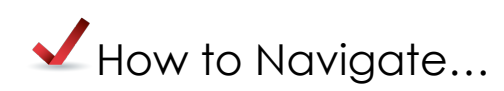

#### Navigate to an address

From the main menu select **Go Tc** and then **Address**. After inputting the address click

#### Input an address

Select Country, State (when available), City. Afterwards type in the Street name and house number.

| +  | Search Address             | \$ |
|----|----------------------------|----|
|    | Country:<br>United Kingdom | >  |
| Q  | State:<br>Not available    |    |
| ₫  | City:<br>LONDON            | >  |
| /: | Street:<br>Select Street   | >  |
|    |                            |    |

## Navigate to a Point of Interest (POI)

From the main menu select Go Tc  $\$  and then Places  $\$  .

Then select **Around Me** or **In a City**. You will see the Places grouped in categories. Select the desired category or specific attributes and use the keyboard to filter your search. After completing your selection, click **Navigate**. You may also select **All** and search for a location name within the entire database; note that this will take longer.

Alternatively, simply click on a POI, or any other point on the map, and then click on the Navigate button on the bottom bar. See Main Map Screen section.

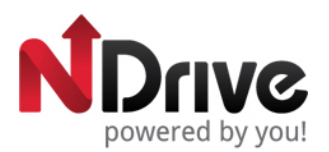

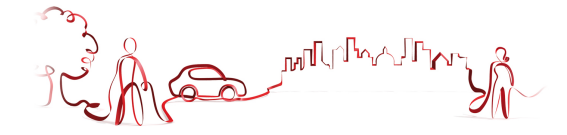

#### Navigate to a Postcode

From the main menu select **Go To** and then **Places**  $\stackrel{\checkmark}{\sim}$ . Select **Postcode**  $\stackrel{\checkmark}{\sim}$  and after selecting the country, use the keyboard to filter your search. After completing your selection, click **Navigate**.

#### Use coordinates to navigate to a location

From the main menu select **Go To** and then **Places**  $\checkmark$ . Then click **Coordinates**, use the keyboard to input the location's coordinates and click  $\checkmark$ . After completing your selection, click Navigate

#### Perform a Google search to navigate to a location

From the main menu select **Go To<sup>SS</sup>** and then **Places**. Then click **Google**<sup>Google</sup> and use the keyboard to filter your search. After completing your selection, click **Navigate** 

#### Navigate to a recent location

From the main menu select **Go To** and then **Recent Location**. After selecting the desired location from the list, click on **Navigate** 

#### Save my favourite locations

From the main menu select Go To and then Address , Places or Recent Location . After completing your selection, click Save

Alternatively, simply click on a POI or any other point on the map, and then click on the Add to Favourites button  $\overleftarrow{}$  on the bottom bar.

| ٠               | Add to favourites     | 69 |
|-----------------|-----------------------|----|
| Editname        | TRAFALGAR SQUARE      |    |
| Tags            |                       |    |
| Address         | TRAFALGAR SQUARE, MC2 |    |
| Add phone       |                       |    |
| Add UR.         |                       |    |
| Add email       |                       |    |
| Add description |                       |    |
| Delete          | a Save                |    |

Complete the fields you wish to detail, and then click **Save** to add to Favourites.

See Basic Interaction section for keyboard input options.

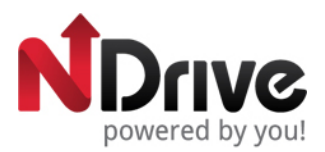

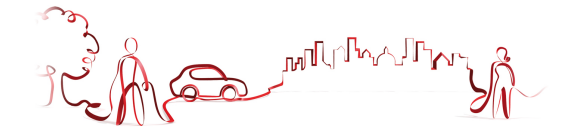

#### Navigate to my favorite locations

From the main menu select **Go To** and then **Favourites .** Use the scroll bar or the keyboard to filter your search. After selecting the desired location from the list, click Navigate

Vou may type in either the name or the tag of the favourite you have previously defined. NDrive will filter your search according to both fields.

#### Navigate Home

From the main menu select Go To 🔍 , Home 🟠 and then 🛛 🔍

#### **Define my Home**

| From the main menu select My NDrive ${f N}$ and then Define Home ${f M}$ . Input an Address ${f T}$ , |
|----------------------------------------------------------------------------------------------------|
| select a Place 🖉 , Recent Location 🕓 , Favourite 🔯 , or the current location, according to GPS        |
| signal or to your previous selection on the map - Here 🚣 . After completing your selection, click     |
| on Save                                                                                               |

The first time you try to navigate home, if you haven't previously defined your home location, NDrive will ask you to set that location. It is possible to edit it at any time, following the steps described above.

#### Stop navigating in the current route

From the main menu, click **My Route**, and then **Stop Navigation**.

#### See an overview of my route

After defining a route and during navigation, you can see an overview of the whole route by

clicking **My Route** on the main menu, and then **Show Route**.

#### See the list of all maneuvers included in my route

From the main menu, click **My Route**, and then **Roadbook**. Scroll down to see all the items on the list.

#### Delete a favourite location

From the main menu select Go To and then Favourites 2. Use the scroll bar or the keyboard to filter your search. After selecting the desired location from the list, click Edit and then Delete

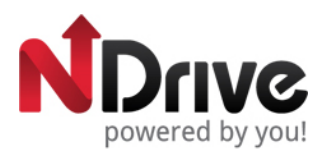

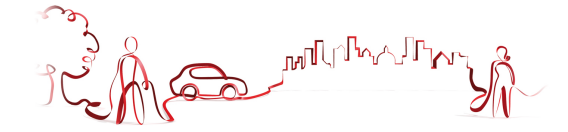

#### **Delete recent locations**

From the main menu select **Go To** and then **Recent Location**. Click **Delete** to clear all recent locations.

#### Use itineraries

From the main menu select **Go Tc<sup>SS</sup>** and then **Itineraries**. You can then create a new itinerary, or select an itinerary from the list, if you have already created or imported any.

• Create an itinerary

To create an itinerary, click Add New Itinerary Add new itinerary. Edit the name and the description by selecting them and using the keyboard. You can also add an icon, by clicking on the ICON button and selecting one from the list. Click Save to proceed. Afterwards, you will have to define the waypoints to be included in your itinerary. Click Add New Waypoint Add new waypoint, selecting from Address, Places, Recent Location

 Image: Save
 or Home
 Image: After completing your selection, click
 Save
 and repeat the process for each new waypoint. When you have finished adding waypoints, click

 Save
 to finish creating the itinerary.

You can also add a waypoint by selecting any point on the map, and clicking the waypoint shortcut, on the context bar. Then you can either add it to an existing itinerary, or create a new one, where the selected waypoint will be included.

• Change an itinerary

After selecting the itinerary from the list, to edit the itinerary's name, description and icon, click

Edit/Rename and proceed as described in "Create an itinerary".

To edit the itinerary's waypoints, click on **Show Waypoints**. You can then add a new waypoint as described in "Create an itinerary". You can also select each waypoint and perform several actions:

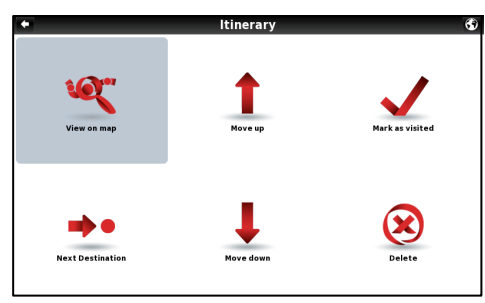

See waypoint's location on the map;

Mark waypoint as visited, so that when you are navigating the itinerary, you skip that location;

Move the waypoint up on the itinerary's list;

Move the waypoint down on the itinerary's list;

Mark waypoint as the next destination and all the previous ones as visited;

Delete waypoint from the itinerary.

Navigate to an itinerary

After selecting an itinerary from the list, click Navigate. The route from your current location to the first waypoint on the itinerary will be calculated.

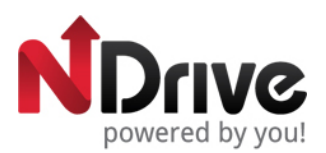

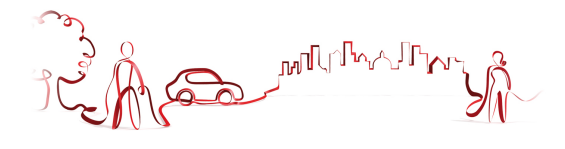

You can also see the whole itinerary on the map, by clicking **View On Map** 

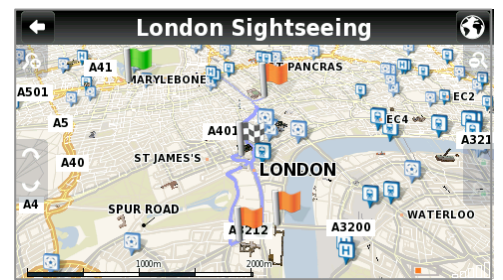

The first waypoint is represented by a green flag and the last one by a checkered flag (black and white). The waypoints in between are marked with orange flags.

#### Manage alternative routes

From the main menu select **My Route**  $\mathcal{C}$  and then **Alternatives**  $\mathcal{D}$ . If you click **Calculate Alternative**  $\mathcal{D}$ , an alternative route will be calculated, according to the defined routing options. If afterwards you prefer the first route, click **Calculate Original**  $\mathcal{L}$ .

#### Avoid going through specific streets or roads

From the main menu select **My Route** and then **Alternatives b**. Click **Avoid Part Of Route b**, select the segments you wish and then click **Avoid**. A new route will be calculated accordingly. If afterwards you prefer the first route, click **Calculate Original b**.

## Find an alternative when there is a roadblock ahead

From the main menu select **My Route** C and then **Alternatives** 

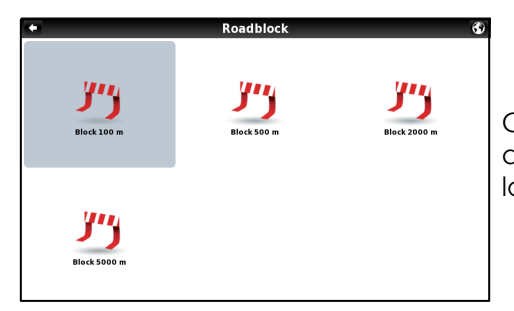

Click **Roadblock** , and then select the most appropriate option to define how far it is from your current location

A new route will be calculated accordingly. If afterwards you wish to select the previous route, click **Calculate Original** 

See Basic Interaction section for keyboard input options.

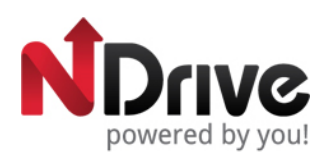

ᢧᢦᡗ᠋ᢕᡗᡀ

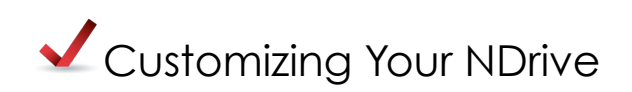

#### The speaker volume

From the main menu select **Settings** and then **General**. Use +/- to adjust the volume according to your preference. It's also possible to quickly adjust the volume from the Main Map Screen, simply by clicking on the lower bar placed near the Menu button at the bottom of the screen and sliding your finger across it.

#### The light

From the main menu select **Settings** and then **General**. If you select SYSTEM, NDrive will consider the light settings defined for your device. If you prefer to maintain the screen lighten at all times, select ALWAYS ON. To confirm, click on **Save**.

#### The language

From the main menu select **Settings** and then **International**; click on Language and then select from the available options. To confirm, click on **Save**.

#### The keyboard layout

From the main menu select **Settings** and then **International**. You may change the layout between ABC, QWERTY and AZERTY. To confirm your choice, select **Save**.

#### The speed unit

From the main menu select **Settings** and then **International**. You may choose to display the velocity in kilometre per hour (kph) or miles per hour (mph). To confirm your choice, select **Save**.

#### The temperature measurement unit

From the main menu select **Settings** and then **International**. The temperature can be displayed in Celsius or Fahrenheit, according to your preference. To confirm your choice, select **Save**.

#### The map appearance

From the main menu select **Settings** and then Appearance. The following items are customizable:

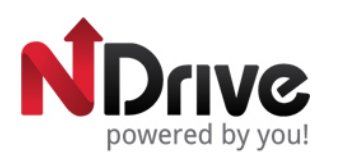

Lane Assistance

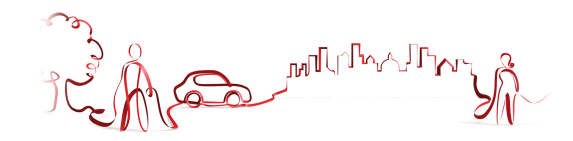

| 11 km                                                                | M11<br>HARLOW<br>LONDON (N.E.) | M1 M25 M4<br>WATFORD<br>HEATHROW AIRPORT | C<br>t  |
|----------------------------------------------------------------------|--------------------------------|------------------------------------------|---------|
|                                                                      |                                | R                                        | کر<br>S |
| 1 <sup>©</sup> 00:38 <sub>h</sub><br>I <sup>™</sup> 41 <sub>km</sub> | M25                            | Menu                                     |         |

Displays information about the lanes on junctions and turns. In Intersections, it will display the signposts allowing you to pick the right lane. You may choose between simplified and detailed view.

• Map North Up

This option is only applicable to Pedestrian and Adventure modes. When enabled, the map will be displayed with North orientation and the locator will rotate according to your movements. When disabled, the locator will be pointing up and the map will rotate according to your movements. [This option will be available in version 11.2]

• Templates

The map colour scheme can be customized according to the time of day, choosing among the available templates. If you select "Enable auto toggle" the colour scheme will change automatically between day/night mode, according to a specific schedule defined by the system.

• Points of Interest

Select from the POIs categories list, the ones you wish to be displayed on the map.

#### The routing options

From the main menu select **Settings** and then **A** Routing Options. You may select among the following routing options, which will influence the routing calculation:

- Fastest calculates the fastest route, regardless of the distance. It is highly recommended that you select this option: the planned route will be not only the fastest, but also more economic and pleasant, since better and faster roads such as highways are given priority.
- Shortest calculates the shortest route, regardless of the quality of the road. Note that this route may take more time and some of the roads may be narrow or steep.
- Tolls select "avoid" if you don't want to use toll roads on your route or "yes" to allow NDrive to use tolls on route calculation. Please note that even if you've selected the option "avoid", NDrive will consider toll roads, if that is the only option.
- Pedestrian Mode NDrive will calculate your route using the shortest path available for walking or riding a bicycle; routing calculation will not consider traffic signs and routing is limited to 20 km distances.
- Adventure Mode allows you to navigate to a location or coordinates off the beaten track; select this mode for outdoor use or travelling by sea or air. In this mode, the distance to your destination is calculated in direct aerial line and a compass will be displayed to guide you towards your destination.

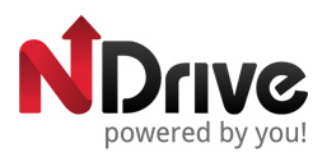

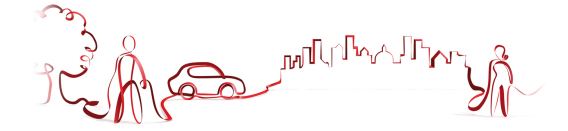

#### Safety options

From the main menu select **Settings** and then **Safety Options** to customize the following options:

**Speed Limit Alarm:** an alarm will ring when you exceed the speed limit configured by you (50 kph-160 kph); you may choose to turn off this option

**Road Speed Alert:** you can adjust the way the speed limit of each road is displayed, among visual (an icon will appear on screen), visual and sound (icon on screen and voice indication), or turned off.

**Safety Camera Alert:** you will receive an alert of the presence of safety cameras during your route – the system will display an icon with the maximum speed allowed and also a sound warning; you may choose to turn off this option

• System settings

From the main menu select **Settings** and then system to customize the following options:

Time format: select between 12h or 24h format

**Theme:** select between the default theme, which will display red buttons or rainbow which will display colourful buttons. [This option will be available in V 11.2]

**Restore Settings:** select this option to restore the system to default settings

• Coordinates Format

From the main menu select **Settings** and then or the selected format will define the input method on navigation by coordinates; you can choose between the following formats:

DMS: degrees, minutes and seconds

DMM: degrees and minutes

DDD: degrees and decimal degrees

#### Import data to NDrive

First, you will have to connect the device to your computer using an USB cable, or use a memory card reader. Copy the kml files from your source to the correspondent NDrive folders: "favourites", "itineraries", and "speedcams".

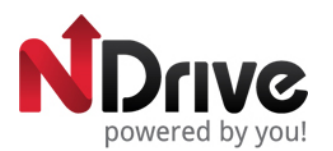

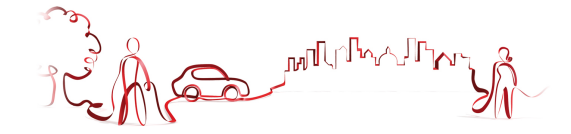

## Export data from NDrive

From the main menu select **My NDrive** and then **Data Import/Export**. Then, according to what you wish to export, select **Export Itineraries** or **Export Favourites**. After you perform this action, a new .kml file will be created in the correspondent NDrive folder: "itineraries" or "favourites". You will have to connect the device to your computer using an USB cable, or use a memory card reader to manage the files.

#### Know more about my software

From the main menu select **My NDrive**  $\hat{N}$  and then **Version**  $\hat{Z}$  to consult information about your software version. **My Maps** will show you the maps installed on your device, such as

version, provider, verify map consistency and on **GPS** you can visualize your current coordinates and number of satellites your device is connected to.

## **NESA NSR-N43 Map Update procedure**

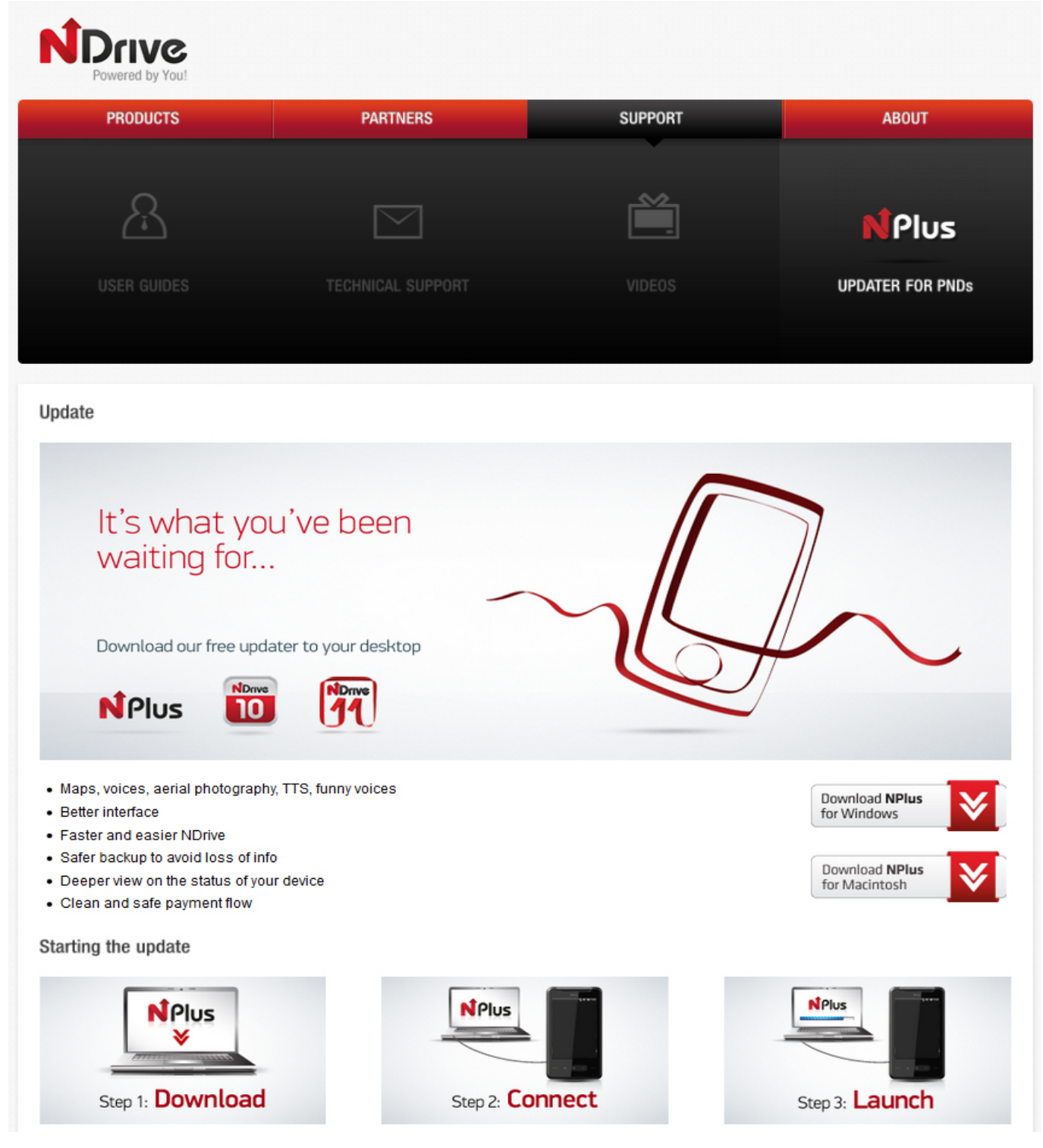

#### Downloading The Map Updater Software

Go to www.ndrive.com Click on "SUPPORT" Click on "UPDATER FOR PND's" Click on "Download NPLUS for Windows" or Macintosh to your selected computer. On windows you may see a pop up bar. Select "Save & Open" "UNZIP" the zip folder that was downloaded. Open "NPLUS msi" file and follow the "instal setup wizard" It will place a shortcut on your desktop called "NPlus" Double click "NPlus" file and ceate an account. Use a password that you will remember.

#### **Updating Your Map**

Remove your Micro SD card from the NESA NSR-N43 GPS mirror monitor. Plug the memory card into the supplied SD card adaptor. Connect the card to your computer either in a SD card slot or via a USB card adaptor (not supplied) You can now click on UPDATE YOUR MAPS if it needs to be updated. Once completed, remove the microSD from the adaptor & put it back in the NESA NSR-N43 GPS mirror monitor.

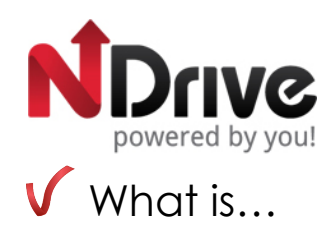

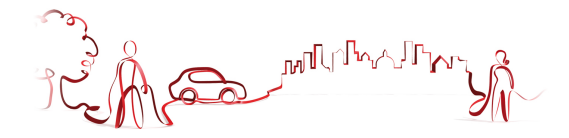

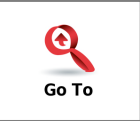

This button allows you to enter a destination such as an address or a Point of Interest. You can then display it on the map, navigate there or set it as your current location.

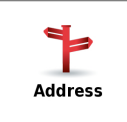

Select this button to search for a location by its address.

– Use this button to change the country where your destination is located. You can skip this step if the country is correct.

• Use this button to change the state where your destination is located. You can skip this step if the state is correct. This button is only enabled for countries that are divided into states, such as the USA.

Type the name of your destination city here. If your city name already appears, you may skip this button and go directly to Street.

Expression street street Select street → – Type your destination street here. You can also select "City Center" if you do not know the street name or wish to navigate to the center.

<u>House Number</u> – type here the house number. If you do not know the house number, you may select "Anywhere" to be taken to the nearest point in this street or Crossing.

Note: If the house number you typed does not appear, NDrive will offer you the nearest number available.

**The GO screen –** This screen displays the information about the destination you selected. It can contain an address, a place name or even additional information, if available.

Show – Displays the selected destination on the map. Click anywhere on the map to set your current location there, which will be presented by a red dot.

Save – Use this button to save this location in your favourites.

Navigate – Click on this button to start live turn-by-turn guidance to the destination you selected. If your software version does not include live guidance, this button will show the route to your selected location.

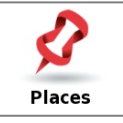

Allows you to search or navigate to Points of Interest (POI) on the map or by using various online sources

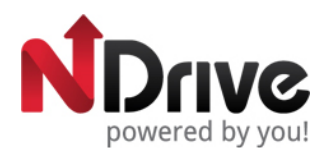

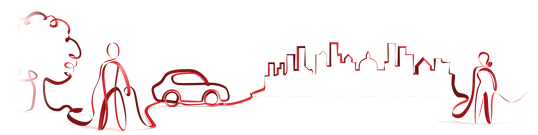

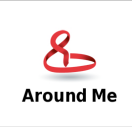

A POI located around your location, according to GPS signal, or a previously selected location.

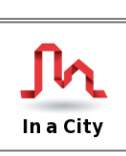

A POI in a specific or remote location.

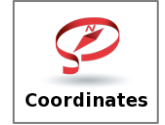

Using the special keyboard, you may search for coordinates using the Lat/Lon format.

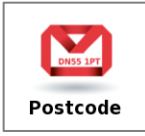

Allows you to search for a destination by typing in the Postcode (Zip) of the location; this function is only enabled only with maps that contain postcode data.

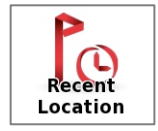

Here you can see a list of all your previously selected locations. Click on any of them to navigate or show it on the map.

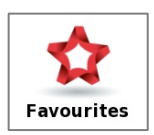

These are pre-defined locations that you have created or imported. See the "How to" section for further information.

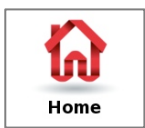

Pre-define a location you use more often, such as your home, work etc. On the first click, it will ask you to set that destination. You can edit/change it at any time from My NDrive menu.

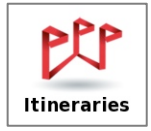

This is a pre-defined set of destinations that you have created or imported. See the "How to" section for further information.

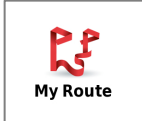

This button is enabled only when a destination has been selected and a route has been calculated. It will allow you to consult additional information about your route.

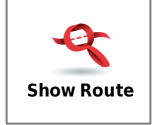

Displays your route from the current position to your destination on the map.

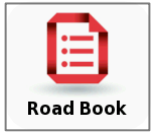

Displays a list of all the maneuvers from your current position to your destination. You may click on one of them to see it on the map.

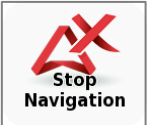

Stops the current turn-by-turn & voice guidance.

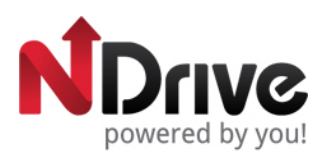

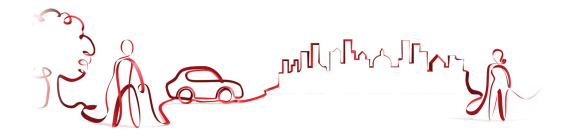

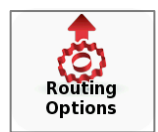

Configure route calculation options, such as Fastest, Shortest, using Metro (where available) and Pedestrian.

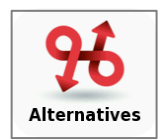

This button gives you the option to calculate an alternative route; place a Roadblock (if for any reason a part of the route is blocked); avoid part of the route (due to traffic or other info) or re-calculate the original route if you made any changes.

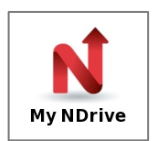

Here you may change the settings and learn about your software.

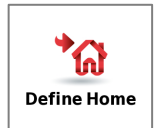

Define your Home location from an address, place of interest, recent location, favourite or your current location (Here). This allows you to quickly navigate there. You may edit or change this location at any time.

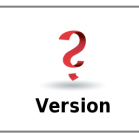

Contains detailed information about the NDrive software version you own.

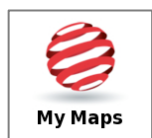

Displays a list of the maps you have installed on your device. By clicking on them you have access to the following options: Show – shows the selected map; About – detailed information about the map version and its provider; Check – verifies map file consistency.

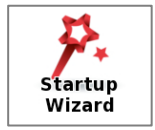

By selecting this option, the start-up wizard will be displayed the next time you initiate NDrive, displaying the Legal Info.

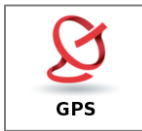

Displays a screen with detailed information about the coordinates of your current location; the number of satellites to which your device is connected; the speed you're travelling; the altitude at your location and a compass showing your orientation.

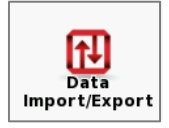

This button allows you to import or export files such as favourites or itineraries.

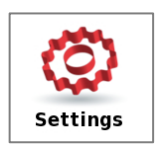

Customize the way NDrive is displayed, navigates, uses the GPS and others. For further details see the "How to" section.

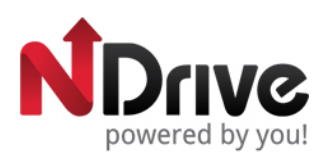

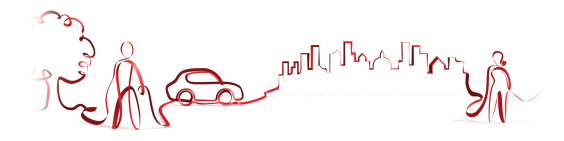

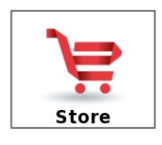

Here you may download easily and securely additional content to your NDrive such as additional Worldwide Maps and Map Updates, Voices, Real Navigation city photos, Premium Weather and more.

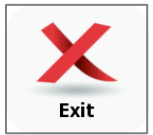

Click here to exit NDrive Application.

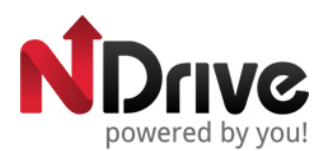

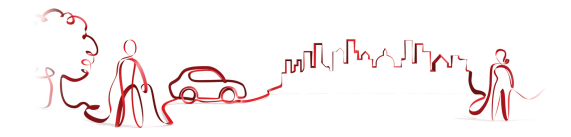

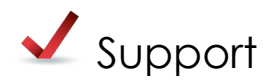

Visit our Support section at <a href="http://www.ndrive.com">http://www.ndrive.com</a> to learn more on how to use NDrive. Additional contents such as video tutorials give you a more intuitive view on how to take advantage of your application. If any questions should remain, consult our FAQs or alternatively contact our technical support.

#### FAQ

In this section you can find a straightforward answer to the majority of your doubts and questions, 24 hours per day.

#### VIDEO TUTORIALS

Learn about the most common features on NDrive and how to explore them in a intuitive and step-by-step way.

#### USER GUIDES

In this section you can read and download all of NDrive's USer Guides.

#### TECHNICAL SUPPORT

Despite all our efforts in trying to answer your doubts online, if you need to contact us, our technical support team is ready to help you. This contact may be made by email.

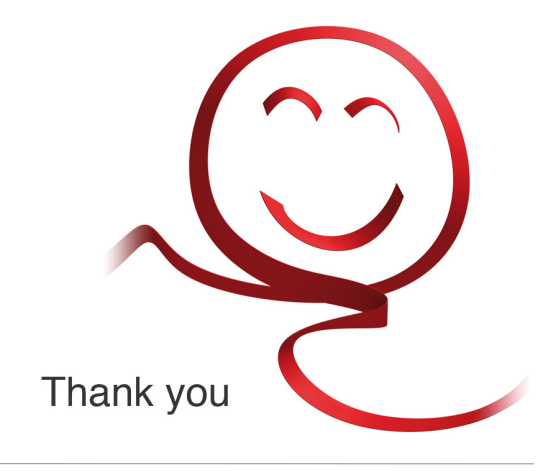